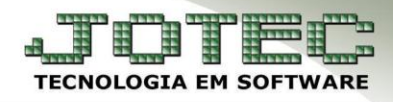

## CONDIÇÃO DE FATURAMENTO <u>FMCAICDFM</u>

Objetivo: Estabelecer condições ao faturamento da empresa, para que assim, ao serem incluídos pedidos de venda no sistema, sejam realizadas algumas verificações internas antes de permitir que o pedido seja efetivado, dessa forma, o faturamento será realizado de forma controlada, respeitando os limites estabelecidos pela empresa.

## > Acesse: Faturamento > Arquivo > Condição de Faturamento:

|                                                                        |                                                                          |                                                                                       | <b>2</b> 4/09/2014 15:46:20 <b></b>                     |
|------------------------------------------------------------------------|--------------------------------------------------------------------------|---------------------------------------------------------------------------------------|---------------------------------------------------------|
| You Tube                                                               |                                                                          |                                                                                       | Menu Geral                                              |
| Contas a Receber<br>Bancos<br>Compras<br>Faturamento<br>Livros Fiscais | Contas a Pagar<br>Centro de Custo<br>E.L.P.R.<br>Telemarketing<br>P.D.V. | Fluxo de Caixa<br>Fluxo de Caixa<br>Estoque<br>C.A.C.<br>E.D.I.<br>E.D.I.<br>Produção | Clientes<br>Clientes<br>Representantes<br>Cerenciamento |

|                                         |                    |                  |                   |                             |                   | JOTEC                  |
|-----------------------------------------|--------------------|------------------|-------------------|-----------------------------|-------------------|------------------------|
| Arquivo                                 | Atualização        | <u>C</u> onsulta | <u>R</u> elatório | <u>E</u> statisticas vendas | <u>G</u> eradores | Faturamento            |
| <u>E</u> mpresa                         |                    |                  |                   |                             |                   |                        |
| Condição fat <u>u</u><br>Forma de paga  | ramento<br>amento  |                  |                   |                             | L-Clientes        | O-Condensa Dupl.       |
| Categoria                               |                    |                  |                   |                             | P-Pedido          | U-Consulta Nota        |
| Cargo                                   |                    |                  |                   |                             | N-Nota Fiscal     | Q-Estoque reserva      |
| <u>R</u> egião                          |                    |                  |                   |                             | V-Altera pedido   | D-Produto p/cliente    |
| R <u>a</u> mo de ativit<br>Cliente      | dade               |                  |                   |                             | M-Emite pedido    | X-Extrato pedido       |
| Endereços de                            | cobrança e entrega |                  |                   |                             | I-Emite duplicata | F-Sair                 |
| <u>T</u> ransportadora<br><u>F</u> rete |                    |                  |                   |                             |                   | 9                      |
| <u>S</u> erviço                         |                    |                  |                   |                             | -                 | Suporte Eletrônico     |
| <u>M</u> ensagem                        |                    |                  |                   |                             |                   | (perguntas e soluções) |
| Pe <u>d</u> ido                         | Formulárion        |                  |                   |                             |                   |                        |

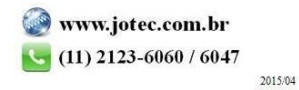

Será aberta a tela de configurações das condições de faturamento, conforme abaixo. Para facilitar o entendimento a tela foi dividida em três partes.

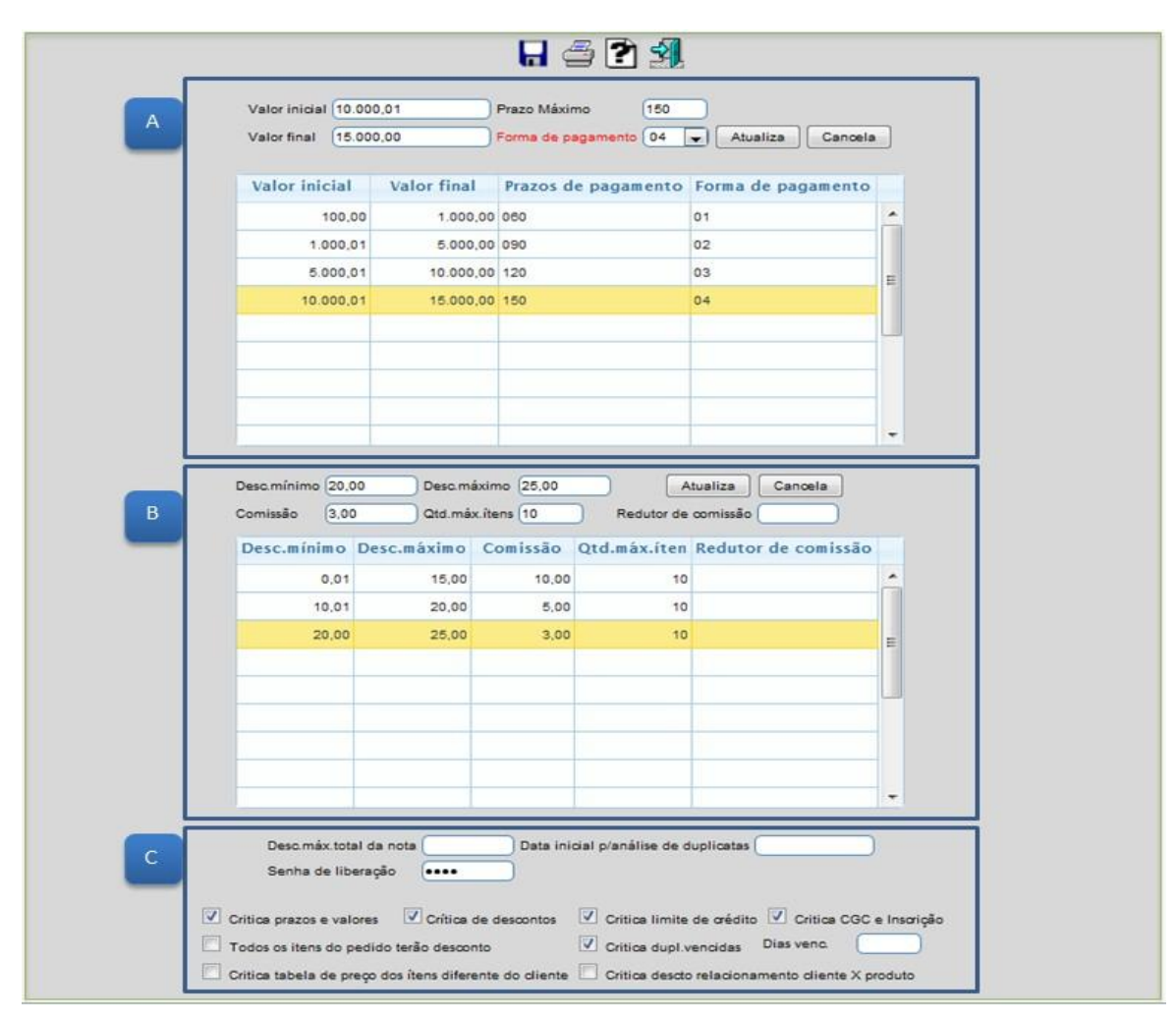

A) Na primeira parte da tela de condição de faturamento deverão ser incluídos parâmetros das faixas de valores e prazos, para isso informe o (1) Valor inicial e final, (2) Prazo máximo e caso queira, poderá informar também uma (3) Forma de pagamento a ser utilizada nesta faixa de valores. Clique no botão atualiza para incluir. Repita o processo para cada faixa de valor e clique no disquete para salvar.

|                     |             | 🔒 🖆 🛃                 |                  |          |
|---------------------|-------------|-----------------------|------------------|----------|
| Valor inicial 10.00 | 0,01        | Prazo Máximo 150      | 2                |          |
| Valor final 15.00   | 0.00        | Forma de pagamento 04 | Atualiza Cancela |          |
| Valor inicial       | Valor final | Prazos de pagame 3    | rma de pagamento |          |
| 100,00              | 1.000,00    | 060                   | 01               | <b>^</b> |
| 1.000,01            | 5.000,00    | 090                   | 02               |          |
| 5.000,01            | 10.000,00   | 120                   | 03               | E        |
| 10.000,01           | 15.000,00   | 150                   | 04               |          |
|                     |             |                       |                  |          |
|                     |             |                       |                  |          |

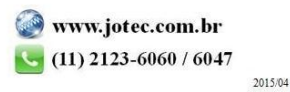

B) Na segunda parte, deverão ser informados os parâmetros das faixas de descontos, a porcentagem máxima de comissão a ser aplicada em cada faixa e a quantidade máxima de itens. Informe o (1) Desc. mínimo e máximo, a (2) Comissão, a (3) Qtd. máx. itens e clique em atualiza. Repita o processo para cada faixa de valor e clique no disquete para salvar.

|   | Desc.minimo 20,0 | Do Desc.mi  | aximo (25,00 |            | tualiza Cancela     |          |
|---|------------------|-------------|--------------|------------|---------------------|----------|
| 2 | Comissão 3,00    | Qtd.má      | x.ítens 10   | Redutor de | comissão            |          |
|   | Desc.mínimo      | Desc.máximo | Comissã      | .máx.íten  | Redutor de comissão |          |
|   | 0,01             | 15,00       | 10,00        | 10         |                     | <u>^</u> |
|   | 10,01            | 20,00       | 5,00         | 10         |                     |          |
|   | 20,00            | 25,00       | 3,00         | 10         |                     | E        |
|   |                  |             |              |            |                     |          |
|   |                  |             |              |            |                     |          |

**Redutor de comissão:** Informar neste campo o percentual de redução, que será usado para reduzir o percentual da comissão do vendedor a medida que for dado desconto para o produto, caso seja feita uma venda que utilize uma das condições de faturamento.

C) No campo (1) *Desc.máx total da nota* poderá ser informado um valor máximo que poderá ser concedido em uma nota fiscal.

No campo (2) Senha de liberação, deverá ser informada uma senha para a liberação do pedido caso seja resolvido efetuar a liberação da venda mesmo o pedido sendo criticado.

No campo (3) Data inicial p/ análise de duplicatas, poderá ser informada uma data inicial para que o sistema inicie a análise das duplicatas do cliente a partir desta data.

| 2 Senha de liberação ••••                                                                                                    |  |
|----------------------------------------------------------------------------------------------------|--|
| Crítica prazos e valores Crítica de descontos Crítica limite de crédito Crítica CGC e Inscrição<br>Todos os itens do pedido terão desconto Crítica dupl.vencidas Dias venc.<br>Crítica tabela de preço dos ítens diferente do cliente Crítica descto relacionamento cliente X produto |  |

Explicação das (4) Flags:

- ☑ Critica prazos e valores: Selecionar esta flag para que seja efetuado a critica no pedido dos *prazos* e valores.
- Critica descontos: Selecionar esta opção para que seja efetuado a *critica de descontos* sobre os valores unitários e comissões.
   Critica limite de crédito: Selecionar esta opção para criticar *limite de crédito* dos clientes, considerando os valores
- Per de crédito de crédito deverá ser informado no cadastro do cliente).
  Per critica finite de crédito deverá ser informado no cadastro do cliente).
  Per critica CCC e Intervisão Selecionan este enção nor cadastro do cliente).
- Critica CGC e Inscrição: Selecionar esta opção para que seja feita a *crítica do CGC* e Inscrição estadual. Esta opção também está localizada no cadastro da empresa do módulo Receber.
- ☑ Todos os itens do pedido terão desconto: Selecionar esta opção para que todos os *itens do pedido* tenham desconto.
- Crítica dupl.vencidas: Selecionar esta opção para que seja efetuada a *crítica* para clientes com *duplicatas vencidas*. Campo dias venc.: Finalidade deste campo: Quando selecionada a opção *crítica de duplicatas vencidas* o sistema proporciona que a crítica não seja feita pelo vencimento exato da duplicata, e sim por um *prazo maior* que o vencimento. Ex.: A duplicata *9999-01/01* tem como vencimento *16/09/2014*. Portanto, com opção de crítica de duplicata vencida acionada, não serão aceitos pedidos deste cliente a partir de *17/09/2014*. Se preencher *dias de vencimento 05*, o programa aceitará pedidos até a data de *21/09/2014*.
- Critica tabela de preços dos itens diferente do cliente: Seleciona esta opção para comparar tabela de preços dos itens com cadastro de clientes. Atenção no cadastro de cliente deverá estar preenchida a tabela.
- Critica desconto relacionamento cliente X produto: Selecionar esta opção para fazer crítica sobre desconto do relacionamento cliente X produto para desconto fixo.

2015/04

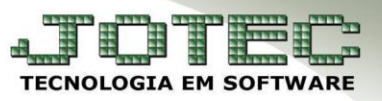

Após realizar os parâmetros será necessário marcar a flag *crítica de pedido* em: *Faturamento > Arquivo > Empresa*.

| JOTEC<br>TEXADOM EN EDITIVIE                        |                  |                                    |                             |                   | JOTEC                                   |
|-----------------------------------------------------|------------------|------------------------------------|-----------------------------|-------------------|-----------------------------------------|
| <u>A</u> rquivo A <u>t</u> ualização                | <u>C</u> onsulta | <u>R</u> elatório                  | <u>E</u> statisticas vendas | <u>G</u> eradores | Faturamento                             |
| Empresa                                             |                  |                                    |                             |                   |                                         |
| Condição fat <u>u</u> ramento                       |                  |                                    |                             | L-Clientes        | O-Condensa Dupl.                        |
| Categ <u>o</u> ria                                  |                  |                                    |                             | P-Pedido          | U-Consulta Nota                         |
| Cargo                                               |                  |                                    |                             | N-Nota Fiscal     | Q-Estoque reserva                       |
| <u>R</u> egiao<br>Ramo de atividade                 |                  |                                    |                             | V-Altera pedido   | D-Produto p/cliente                     |
| <u>Cliente</u>                                      |                  |                                    |                             | M-Emite pedido    | X-Extrato pedido                        |
| Endereços de cobrança e entrega                     |                  |                                    |                             | I-Emite duplicata | F-Sair                                  |
| 🗌 Grava movimentacião de estoquie/Somente histórico | <b>.</b>         | Consulta nedidos a atender         |                             | ✓ Industria       | lização                                 |
| Gera lancamento em livros fiscais                   | ,                | Calcula volumes                    |                             | Não per           | mite transportadora com C.G.C. inválido |
| Gera lancamento em livros fiscais sem valor         |                  | Mantém o código do produto         |                             | ☑ Não ger         | a OF automático                         |
| Base de ICMS sobre valor bruto (sem desconto)       |                  | 🔲 Quantidade em % de lucro         |                             | Reserva           | produto quando não gera OF              |
| Frete ICMS CIF (caso especial)                      |                  | Cobrar IPI na 1ª parcela           |                             | 🔽 Substitui       | ção de endereço                         |
| Incide IPI sobre frete/seguro                       |                  | Crítica de pedido                  |                             | 🗇 Diminui         | percentual da comissão                  |
| Utiliza decimais para quantidades                   |                  | 🔲 Não mostra na grade estoque zera | to                          | 🖾 IPI da er       | ntrada + IPI da saída                   |
| Considera dia de emissão para calcular vencimento   | 5                | Consulta os últimos pedidos        |                             | 🗖 Não ace         | ita itens abaixo do mínimo              |

Dessa forma, ao tentar cadastrar um pedido que esteja fora das condições de faturamento aparecerá uma mensagem indicando ocorrências no final da tela, conforme abaixo:

| Nº ped cliente                              | Contato | Existe(m) ocorrência(s) no final da tela, verificar | CSLL/PIS/COFINS Retenção de PIS, COFINS Produto |
|---------------------------------------------|---------|-----------------------------------------------------|-------------------------------------------------|
| Valor frete<br>Valor seguro<br>Adiantamento |         | ОК                                                  | nceiro sobre serviços Fase 💌                    |

> No final da tela será descrito o *motivo* do bloqueio da venda e o pedido ficará com status: 4 *Erro no pedido*.

| Pedido fora dos limites das condições de venda, NÃ             | O será permitido emitir/gerar NF.                                                       | ]                                                                                                    |
|----------------------------------------------------------------|-----------------------------------------------------------------------------------------|----------------------------------------------------------------------------------------------------|
| Mailos itens com desconto ou % descutario > perm               | 1100                                                                                    |                                                                                                    |
|                                                                | <b>E</b>                                                                                |                                                                                                    |
| <u>D-Dados da NE   P-Pr</u><br>  <u>B-Substituição tributá</u> | odutos   <u>S-Serviços   C-Cálculo   V</u><br>ria   <u>Q-Impressão   E-Cópia de rec</u> | Ar-Dados do cliente   Y-Atualiza cliente   G-Prazos de pagamento   I-Aplica item   Menos Dados<br>alstro   R-Libera pedido com erro   IN-Gera seguência   J-Sugere cliente |
| Dados da nota fiscal i                                         | eletrônica   T-Emissão de nota fise                                                     | cal   Z-Impressão aráfica   O-Emissão de boleto laser   Anexos,                                                                                                    |
| Mr. 10003331 101                                               | Cheffe 1000027                                                                          |                                                                                                    |
| Data 25/09/2014                                                | Data de entrega 25/09/2014                                                              | Status 4 Erro no pedido 💌 🛛 Remessa para Banco 🤍 Industrialização                                                                                                    |
| Nº ped.cliente                                                 | Contato                                                                                 | Via de entrada   Retenção CSLL/PIS/COFINS Retenção de PIS, COFINS Produto                                                                                                  |
|                                                                |                                                                                         | FATURA Conta de rateio                                                                                                    |

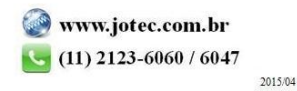

Caso seja decidido efetuar a liberação do pedido será necessário clicar na opção: Libera pedido com erro, localizado na parte superior da tela de mais dados.

| I D-Dados da NE I P-Pro | dutos   S-Serviços   C. Cálculo                                                           | MA (C) C) C. C. C. C. C. C. C. C. C. C. C. C. C.                                                                                                    | -Aplica item   Menos Dados                                                   | ~ 00        |
|-------------------------|-------------------------------------------------------------------------------------------|----------------------------------------------------------------------------------------------------|------------------------------------------------------------------------------|-------------|
| Nr. 0003931 01          | a   <u>Q-Impressao</u>   E-0<br>etrônica   <u>T-Emissão de nota his</u><br>Cliente 000027 | A Clipera pedido com erro N-Gera sequencia   -Sudere<br>Al (Zelmoressao grafica   O-Emissão de boleto laser   Anexos<br>NF-E EMITIDA EM AMBIENTE DE HOMOLOGACAO | cliente  <br>§_  <br>X-Gera Nota Fiscal Eletrônica                           | <b>11</b> 0 |
| Data 25/09/2014         | Data de entrega 25/09/2014                                                                | Status 4 Erro no pedido 💌 Crítica                                                                                                    | <ul> <li>Parcelamento sobre serviços</li> <li>co Industrialização</li> </ul> |             |

> Informe a *senha de liberação* e clique em **OK**.

| Libera pedido fora do limite de condições de venda - JOTEC - jtfmue04_15 - Mozilla Firefox |   |
|--------------------------------------------------------------------------------------------|---|
|                                                                                            |   |
|                                                                                            |   |
| Problemas                                                                                  |   |
| Muitos itens com desconto ou % desc.total 0 > permitido                                    | ^ |
|                                                                                            |   |
|                                                                                            | Ŧ |
| Senha ••••                                                                                 |   |
|                                                                                            |   |
|                                                                                            |   |

Confirme a liberação do pedido:

| roblemas                     |                              |   |
|------------------------------|------------------------------|---|
| Muitos itens com desconto ou | Confirma liberação do pedido | * |
|                              |                              |   |
| Senha ••••                   | Calicelai                    |   |
|                              |                              |   |

> Após confirmar a liberação o pedido voltará para o status *1 A atender*.

| <u>B-Substituição trib</u> | utária   Q-Impressão   E-Cópia de re | W-Dados do cliente   Y-Atualiza cliente   G-Prazos de padar<br>gistro   R-Libera pedido com erro   N-Gera següência   J-St | Igere cliente   C                             |
|----------------------------|--------------------------------------|----------------------------------------------------------------------------------------------------|-----------------------------------------------|
| Nr. 0003931 01             | Cliente 000027                       | NF-E EMITIDA EM AMBIENTE DE HOMOLOGACAO                                                                                    | X-Gera Nota Fiscal Eletrônica                 |
| Data 25/09/2014            | Data de entrega 25/09/2014           | Status 1 A atender                                                                                                    | Parcelamento sobre serviços                   |
| N° ped.cliente             | Contato                              | Via de entrada                                                                                                    | LL/PIS/COFINS Retenção de PIS, COFINS Produto |